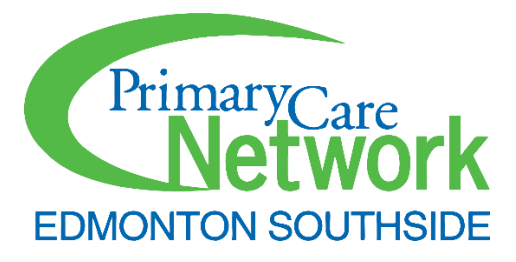

# Accuro PCCA Setup Guide

Updated May 2025

\*\*Important Notice\*\*

The information and content presented in this document include screenshots and excerpts that have been adapted from materials owned by the respective content owners. These adaptations are intended for illustrative and educational purposes only. All original content remains the intellectual property of the respective owners. Any reproduction or further dissemination of this content must adhere to the original copyright and usage policies of the content owners.

# Contents

| Introduction                                   | 4  |
|------------------------------------------------|----|
| Contents                                       | 4  |
| Accuro Basics/Tips                             | 4  |
| Building Queries                               | 8  |
| ESPCN – Active Panel                           | 9  |
| Quarterly Reporting Queries                    |    |
| ESPCN - Quarterly – Panel Queries              |    |
| ESPCN – Quarterly – Panel Females              |    |
| ESPCN – Quarterly – Panel Males                |    |
| ESPCN – Quarterly – Age Queries                |    |
| ESPCN – Quarterly – Age **-**                  |    |
| ESPCN Quarterly – Verification Rate Queries    |    |
| ESPCN – Quarterly – 6m # of Patients Verified  | 15 |
| ESPCN - Quarterly – 6m # of Appointments       |    |
| ESPCN - Quarterly – 3yr # of Patients Verified |    |
| ESPCN - Quarterly – 3yr # of Appointments      |    |
| Quarterly – Vitals & Lifestyle Queries         | 16 |
| ESPCN – Quarterly - Eligible 18+               | 16 |
| ESPCN – Quarterly – BP Due                     |    |
| ESPCN – Quarterly – Height & Weight Due        |    |
| ESPCN – Quarterly – Exercise Assessment Due    |    |
| ESPCN – Quarterly – Tobacco Assessment Due     |    |
| Quarterly – Cancer Screening Queries           |    |
| ESPCN – Quarterly – Pap Eligible               |    |
| ESPCN – Quarterly – Pap Due                    |    |
| ESPCN – Quarterly – Mammo Due                  |    |
| ESPCN – Quarterly – Mammo Eligible             | 20 |
| ESPCN – Quarterly – CRC Due                    | 20 |
| ESPCN – Quarterly – CRC Eligible               | 20 |
| Quarterly – Metabolic Screening                | 20 |
| ESPCN – Quarterly - Diabetes Due               | 21 |
| ESPCN – Quarterly – Diabetes Eligible          | 21 |
| ESPCN – Quarterly – Lipids Due                 | 21 |
|                                                |    |

| ESPCN – Quarterly – Lipids Eligible                                                   | 21 |
|---------------------------------------------------------------------------------------|----|
| ESPCN – Quarterly – CVR Due                                                           | 22 |
| ESPCN – Quarterly – CVR Eligible                                                      | 22 |
| Quarterly – QI Queries                                                                |    |
| ESPCN – Quarterly QI – Active Patients (Denominator)                                  | 22 |
| ESPCN – Quarterly QI – Patients seen in the Last 3 Years (Numerator)                  |    |
| ESPCN – Quarterly QI – Patients 75+ (Denominator)                                     | 23 |
| ESPCN – Quarterly QI – Patients 75+, Seen in the Last Year (Numerator)                | 23 |
| ESPCN – Quarterly QI – Chronic Disease Patients (Denominator)                         | 23 |
| ESPCN – Quarterly QI – Chronic Disease Patients, Seen in the Last Year (Numerator)    | 23 |
| ESPCN – Quarterly QI – Patients with Diabetes (Denominator)                           | 23 |
| ESPCN – Quarterly QI – Patients with Diabetes with A1c in the Last Month (Numerator)  | 25 |
| ESPCN – Quarterly QI – Patients with Diabetes with a DFE in the Last year (Numerator) | 26 |
| ESPCN - Quarterly QI – Pts with DM, A1c Result, Uncontrolled -1 year (Numerator)      | 26 |
| ESPCN - Quarterly QI - Pts with DM, A1c Result - 1 year (Denominator)                 | 26 |
| ESPCN - Quarterly QI – Pts with HTN, BP Measured, Elevated - 1 year (Numerator)       | 27 |
| ESPCN - Quarterly QI - Pts with HTN, BP Measured - 1 year (Denominator)               | 27 |
| ESPCN - Quarterly QI – Pts with HTN, BP Measured - 6 months (Numerator)               |    |
| ESPCN - Quarterly QI - Pts with HTN (Denominator)                                     |    |
| Outreach Queries                                                                      |    |
| Population/Time Not in Clinic Outreach                                                |    |
| ESPCN – Outreach – Pediatrics, No Visit in 2 years                                    |    |
| ESPCN – Outreach – Adults, No Visit in 3 Years                                        |    |
| ESPCN – Outreach - 75+, No Visit in 1 Year                                            |    |
| ESPCN – Outreach - Chronic Disease, No Visit in 1 Year Outreach                       |    |
| Screening Outreach Queries                                                            |    |
| ESPCN – Outreach - Pap Due, No Visit in 1 Year                                        |    |
| ESPCN – Outreach - Mammo Due, No Visit in 1 Year                                      |    |
| ESPCN – Outreach - CRC Due, No Visit in 1 Year                                        |    |
| ESPCN – Outreach - Diabetes Due, No Visit in 1 Year                                   |    |
| ESPCN – Outreach - Lipids Due, No Visit in 1 Year                                     |    |
| Notification Queries                                                                  |    |
| Tracking Queries                                                                      |    |
| ESPCN - Tracking – Pediatrics, 2 Years No Visit Outreach in the Last Week             | 34 |

| ESPCN - Tracking – Adult, 3 Years No Visit Outreach in the Last Week              | 34 |
|-----------------------------------------------------------------------------------|----|
| ESPCN - Tracking – 75+, No Visit in 1 Year, Outreach in the Last Week             | 34 |
| ESPCN - Tracking – Chronic Disease, No Visit in 1 Year, Outreach in the Last Week | 34 |
| ESPCN - Tracking – Screening Due, No Visit in 1 Year, Outreach in the Last Week   | 34 |
| ESPCN - Tracking – Screening Reviewed by PCCA in the Last Week                    | 35 |
| ESPCN - Tracking – CPAR Conflict                                                  | 35 |

# Introduction

This guide will show you how to build the necessary queries (searches) for the ESPCN's 'Proactive Care Coordinator Assistant' program in Accuro. These will include queries for quarterly reporting, outreach and for tracking work.

# Contents

Accuro home page will be your starting point when you log in. The icons on the left-hand side will help you to access the EMR; it provides the patient's information, schedule of appointments, tasks assigned, and other functions.

## Accuro Basics/Tips

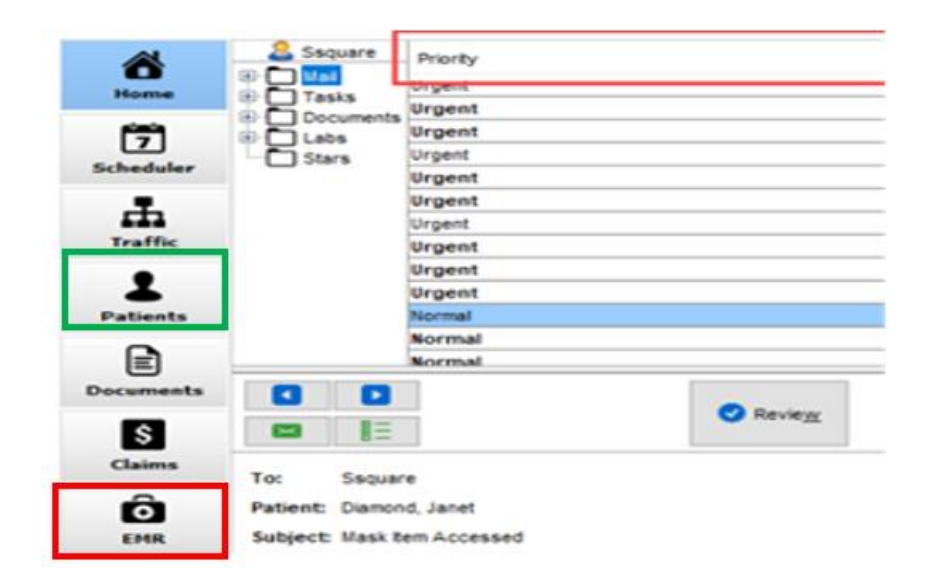

The icons below will help you to explore how the icon functions and the new screen will open.

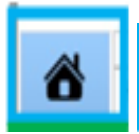

Home - Where to find tasks assigned directly to yourself for action.

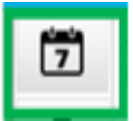

Calendar - This takes you to the schedule, for you and other providers in the clinic.

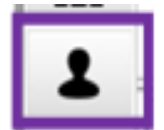

Patients - Shows the demographic information for that patient, it is where changes would happen.

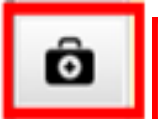

EMR – The meat of the patient chart with all documents, chart notes etc. appear.

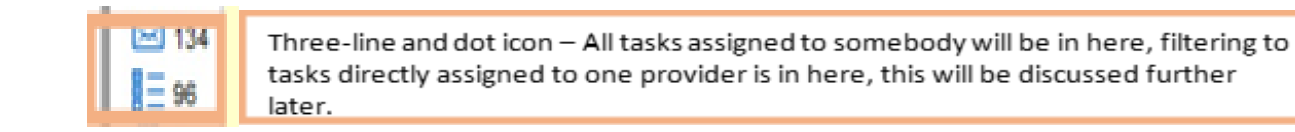

To capture patient attachment and confirmation, the **patient status**, **office provider**, and **verification** icons should be checked.

Patient Demographics (attachment and confirmation)

| Last Name              | ULI Search Only                                    |
|------------------------|----------------------------------------------------|
| First Name             | Identifier Search Only                             |
| Middle Name            | Birthdate MM/DD/YYYY                               |
|                        |                                                    |
| Title: Mr. 🔹 Suffix: 💌 | Patient Status: New Patient   Office Provider:None |

## To set the Office Provider

| -           |                        |                      |
|-------------|------------------------|----------------------|
| Last Name   | Health #               | Search Only          |
| First Name  | & Identifier           | Search Only          |
| Middle Name | Birthdate              |                      |
| Mr.<br>Mrs. | Patient Status: Active | Office Provider:None |

1. Click the **Patients** button

on the side bar.

- 2. Click the **Ellipses** button (red box) to the right of the **Office Provider** text box.
- 3. Providers that exist in your clinic are displayed in the search results by default. To select one, click the provider's name to select and click **Select**.
- 4. Click Update Patient.

## To set Patient Status

| Last Name<br>First Name            | Test<br>Brad                              |                                                | ULI Search | Only                |    | Tester Child 2011-Jul-14<br>Tester Diane<br>Tester Monique 123456789<br>Tester Paul (peter) 1963-Dec-1 V |
|------------------------------------|-------------------------------------------|------------------------------------------------|------------|---------------------|----|----------------------------------------------------------------------------------------------------|
| tle: Mr. V Suffix:                 | Patient Status: Notes Status History Priv | Inactive<br>Active<br>Inactive                 |            | Office Provider:Nor | 18 | < >                                                                                                    |
| Prim. ULI 78788-7888 Sec. ULI - AB | AB, Canada<br>, Canada v Ex               | PDI Verified<br>Walk in<br>Deceased<br>Visitor |            | File Number         |    |                                                                                                    |
| 1 Click the <b>Patients</b>        | hutton                                    | on the si                                      | ide bar    |                     |    |                                                                                                    |

2. Click and select the **Patient Status** from the list displayed.

### To set Patient Verified Date (Confirmation)

| Last Nam             | Test                       | ULI Search Only        | Tester Child 2011-Jul-14                 |
|----------------------|----------------------------|------------------------|------------------------------------------|
| First Nam            | ne Brad                    | Identifier Search Only | Tester Diane<br>Tester Monique 123456789 |
| Middle Na            | ame                        | Birthdate MM/DD/YYYYY  | C Tester Paul (peter) 1963-Dec-1 V       |
| Title: Mr. V Suffix: | ✓ Patient Status: Inactive | ✓ Office Provider:     | None 😢                                   |

In the **Patients** window, there will be a button to the right of the 'Office Provider' section. If the patient's information has never been verified, it will show an orange icon with an 'X' is . If the information has been verified in the past, it will show a green icon and the date last verified is 2024-Oct-11.

Click this button to document the date the patient's attachment and demographics were last confirmed. You will be prompted to confirm this action before the chart is date stamped.

| Patier<br>Prefer | nt: Test, Minnie Mouse 19<br>rred Contact Method: No | 981-Sep-06 (42 Yr female) 99999-9999 h:(000) c: (000) w:(000)<br>ine Primary Physician:                                                                                                    |
|------------------|------------------------------------------------------|----------------------------------------------------------------------------------------------------|
| â                | Last Name                                            | Test ULI Search Only Test Nathan 2015-Nov-25                                                                                                    |
| 7                | First Name                                           | Minnie Mouse dentifier Search Only                                                                                                    |
| <b>.</b>         | Middle Name                                          | Birthdate MM/DD/YYYY                                                                                                    |
| Title:           | : Mrs. v Suffix:                                     | ✓ Patient Status: Active ✓ Office Provider: Jeffery, Glenn ]                                                                                                    |
|                  | Alias                                                | Verify Patient Demographics                                                                                                    |
| \$               | Prim. ULI 99999-9999                                 | By clicking Yes, you acknowledge that this patient's demographics, office provider and status at the clinic have been verified. This action will record the date, time and user who performed the verification and will mark the patient as verified. Do you wish to continue? |
| <b>O</b>         | Sec. ULI - A                                         | Remember my choice and do not show this message again.                                                                                                    |
| Č.               | Birthdate 09/06/1981 42                              | Yes No                                                                                                    |
|                  | Family PhysicianNone                                 | 🔥 Ref ByNone                                                                                                    |
|                  | Person Type                                          | ✓ New Born □ Adoption ✓                                                                                                    |

# **Building Queries**

The target icon  $\diamondsuit$  on the lower left will help you to explore the tools you need to build queries.

To create a *new* query, select **Reports > Query Builder (Alerts)**.

| File          | Apply Insurer Payments                         |        |
|---------------|------------------------------------------------|--------|
| Scheduler     | Reports                                        | Ctrl+R |
| Tools         | Repliform CSV Export                           |        |
| Reports       | Outstanding Requisitions, Referrals and Orders |        |
| Billing       | Open Requisition Forms                         |        |
| Users         |                                                |        |
| Help          |                                                |        |
| CDS           |                                                |        |
| Configuration |                                                |        |
|               |                                                |        |
|               |                                                |        |
|               |                                                |        |
|               |                                                |        |
| ACCURO®       |                                                |        |
|               |                                                | ) C    |
|               |                                                |        |

Upon clicking on query builder, the window below will appear. Click 🖭 to create a new query.

| Alert Definitions                       |         |                |              |               |                      | _                | - 🗆 X            |
|-----------------------------------------|---------|----------------|--------------|---------------|----------------------|------------------|------------------|
| Existing Definitions                    | Alert D | efinitions     |              |               |                      |                  |                  |
| Filter Visible Definitions              |         | at Dulas       |              |               |                      |                  |                  |
| (SIG)                                   |         | IL RUIES       |              |               |                      |                  |                  |
| E Notifications                         | 2       |                |              |               |                      |                  |                  |
| *ESPCN - Eligible for BP, Wt/Ht, Exer 🦿 | 2       |                |              |               |                      |                  |                  |
| <75 notes                               | 2       |                |              |               |                      |                  |                  |
| 10+                                     | 2 3     | ¢ <sup>#</sup> |              |               |                      |                  |                  |
| 2022 Dr. A who has NOT seen Dr. T 🦿     | 2       | _              |              |               |                      |                  |                  |
| 6 month patients                        | New New | Rule           |              | Manage Rule   |                      |                  |                  |
| 77                                      | Rule C  | Category De    | mographics 🗸 | None          |                      | Add Rule         | Remove Rule      |
| 80+ vk                                  | 2       | 5              |              |               |                      |                  | hadaaaa 🦛        |
| Abdo US screening                       | Addre   | ess<br>Commont | ^            | Doesn't Match | Patient Records Only | Uptional         | instances 1 -    |
| active 1                                | Alert   | Scheduling     |              |               |                      |                  |                  |
| BEDMED (BP) UofA study                  | City    | 2              |              |               | Create or Select     | a Rule to Manage |                  |
| BMD PQI                                 | Dece    | ased           | ~            |               |                      | -                |                  |
| Children of Ermineskin                  |         | uit insurer    |              |               |                      |                  |                  |
| No Alert Definition Loaded              | 2       |                |              |               | A Ru                 | in Comparison    | Run Report Close |

You will be prompted to name your new query (you can change this later if needed).

#### ESPCN – Active Panel

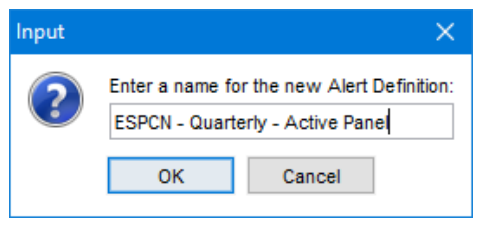

When building queries, you will start with the active panel - how the

clinic identifies who their active patients are. It usually includes status of active patient and office provider. This will be the basis for most, if not all, of your queries. (In Accuro, you are prompted to select which office providers' panels to search from when you run a report. A dedicated query line for 'office provider' may not be necessary.)

From here, you can start adding specific criteria to your query. Select the section of the chart you want to your query line to search from in the '**Rule Category**' dropdown menu under '**New Rule**'. Then, select the specific type of information from the list provided. Here, we will start with '**Office Provider**'.

| Existing Definitions act ESPCN - Active pts w/ CLHT ESPCN - Active Panel Current Rules ESPCN - Active Panel ESPCN - Active Panel ESPCN - Active Panel ESPCN - Active Panel ESPCN - Active Panel ESPCN - Active - Female ESPCN - Active - Female ESPCN - Active - Female ESPCN - Active - Female ESPCN - Active - Female ESPCN - Active Panel New ESPCN - Quarterly - Active Panel New ESPCN - Quarterly - Active Panel Nex to fKin | - Alert Definitions                     |                                                                                                    | - 🗆 X                                                   |
|----------------------------------------------------------------------------------------------------|-----------------------------------------|----------------------------------------------------------------------------------------------------|---------------------------------------------------------|
| EsPCN - Active pts w/ CLHT       Current Rules         ESPCN - Quarterly - Active Panel       Image: Current Rules         ESPCN RN - Pap tests satisfactory       Image: Current Rules         ESPCN-Active-Female       Image: Current Rules         ESPCN-Active-Female       Image: Current Rules         ESPCN-Active-Male       Image: Rule         HCV Risk Factors Present       Image: Rule         NEW ESPCN - Quarterly - Active Panel       Image: Rule         NEW ESPCN - Quarterly - Active Panel F       Image: Rule         NEW ESPCN - Quarterly - Active Panel F       Image: Rule         NEW ESPCN - Quarterly - Active Panel F       Image: Rule         NEW ESPCN - Quarterly - Active Panel F       Image: Rule         NEW ESPCN - Quarterly - Active Panel F       Image: Rule         NEW ESPCN - Quarterly - Active Panel F       Image: Rule         NEW ESPCN - Quarterly - Active Panel F       Image: Rule         Officie Provider       Labs         Officie Provider       Labs         Officie Provider       Labs         Image: Rule to Manage       Image: Rule to Manage         Paper Chart       Immunizations         Documents       Documents                                                                                                    | Existing Definitions                    | ESPCN - Quarterly - Active Panel                                                                                        |                                                         |
| ESPCN - Quarterly - Active Panel         ESPCN - Rubert         ESPCN - Rubert         ESPCN - Active-Female         ESPCN - Active-Female         ESPCN - Active-Male         HCV Risk Factors Present         NEW ESPCN - Quarterly - Active Panel         NEW ESPCN - Quarterly - Active Panel         NEW ESPCN - Quarterly - Active Panel F          NEW ESPCN - Quarterly - Active Panel F          NEW ESPCN - Quarterly - Active Panel F          NEW ESPCN - Quarterly - Active Panel F          NEW ESPCN - Quarterly - Active Panel F          NEW ESPCN - Quarterly - Active Panel F          NEW ESPCN - Quarterly - Active Panel F          NEW ESPCN - Quarterly - Active Panel F          NEW ESPCN - Quarterly - Active Panel F          NEW ESPCN - Quarterly - Active Panel F          NEW ESPCN - Quarterly - Active Panel F          NEW ESPCN - Quarterly - Active Panel F          PCN - Active >18y Tobacco use or ex-u          Official Language Paper Chart         Immunizations         Paper Chart         Immunizations         Patient Ace         Documents                                                                                                    | ESPCN - Active pts w/ CLHT              | Current Rules                                                                                                    |                                                         |
| ESPCN-Active-Female         ESPCN-Active-Female         ESPCN-Active-Male         HCV Risk Factors Present         NEW ESPCN - Quarterly - Active Panel         NEW ESPCN - Quarterly - Active Panel F          NEW ESPCN - Quarterly - Active Panel F          NEW ESPCN - Quarterly - Active Panel F          PCN - Active >18y Tobacco use or ex-u          Officie Provider         Labs         Officie Provider         Paper Chart         Immunizations         Documents                                                                                                    | ESPCN - Quarterly - Active Panel        |                                                                                                    |                                                         |
| Los of rotation made       Image: Spectral spectral s                                         | ESPCN RN - Pap tests unsatisfactory     | 0°                                                                                                    |                                                         |
| NEW ESPCN - Quarterly - Active Panel F       Rule Category       Demographics      None       Add Rule       Remove Rule         NEW ESPCN - Quarterly - Active Panel       Image: Comparison of the comparison of the comparison of th                                                                                                    | HCV Risk Factors Present                | New Rule Ma                                                                                                    | nage Rule                                               |
| PCN - Active >18y Tobacco use or ex-u     Occupation     EMR       Office Provider     Labs       Official Language     Billing       Paper Chart     Immunizations       Patient Age     Documents                                                                                                    | NEW ESPCN - Quarterly - Active Panel F  | Rule Category     Demographics    No       Demographics     Demographics    No       Next of Kin     Appointments    No | Doesn't Match Patient Records Only Optional Instances 1 |
| Patient Ade Documents                                                                                                    | PCN - Active >18y Tobacco use or ex-u 😭 | Occupation EMR<br>Office Provider Labs<br>Official Language Billing<br>Paper Chart Immunizations                        | Create or Select a Rule to Manage                       |
| And the state of the state of t | I ast Report Ran: Never                 | Documents Documents Messaging Orders                                                                                    | Run Comparison Run Report Close                         |

Check off **'Patient Records Only'**. Click **'New**' to add details to your query line. We will select the provider whose panel we're working on. Click **'Add Rule**' to save your line.

| 💠 Alert Definitions                     | – 🗆 X                                                                                           |
|-----------------------------------------|-------------------------------------------------------------------------------------------------|
| Existing Definitions                    | ESPCN - Quarterly - Active Panel                                                                |
| ESPCN - Active pts w/ CLHT              | Current Rules                                                                                   |
| ESPCN - Quarterly - Active Panel        |                                                                                                 |
| ESPCN RN - Pap tests unsatisfactory     | **                                                                                              |
| ESPCN-Active-Male                       | New Rule                                                                                        |
| NEW ESPCN - Quarterly - Active Panel    | Rule Category         Demographics         Office Provider         Add Rule         Remove Rule |
| NEW ESPCN - Quarterly - Active Panel F  | Next of Kin Occupation                                                                          |
| PCN - Active >18y Tobacco use or ex-u 🏫 | Office Provider Official Language Official Language                                             |
|                                         | Paper Chart<br>Patient Ace                                                                      |
| ● 🖹 😣 🗠                                 |                                                                                                 |
| Last Report Ran: Never                  | CIDSE Run Comparison Run Report Close                                                           |

Repeat the process for your 'Status' line, selecting 'Demographics' > 'Patient Status' > 'Patient Records Only' > 'New' > 'Status: Active' > 'Add Rule'

| 💠 Alert Definitions                                                                                                    | – 🗆 X                                                                                                    |
|----------------------------------------------------------------------------------------------------|----------------------------------------------------------------------------------------------------|
| Existing Definitions<br>act<br>ESPCN - Active pts w/ CLHT<br>ESPCN - Quarterly - Active Panel<br>ESPCN RN - Pap tests satisfactory<br>ESPCN RN - Pap tests unsatisfactory | ESPCN - Quarterly - Active Panel Current Rules Office Provider = "Vincent,                                                                                                    |
| ESPCN-Active-Male                                                                                                    | New Rule   Rule Category   Patient Alias   Patient Alias   Patient Cohorts   Patient Name   Patient Status   Patient Status   Patient Status   Patient Status   Patient Status   Patient Status     Status:     Contains     Add Rule   Remove Rule     Doesn't Match   Patient Records Only     Optional     Instances     Image: Contains     Active     New     Image: Contains     Image: Contains     I |
| Last Report Ran: Never                                                                                                    | Run Comparison     Run Report     Close                                                                                                    |

Once completed, your active panel query should look like this. You can now run your report!

| NEW ESPCN - Quarterly - Active Panel |  |
|--------------------------------------|--|
| Current Rules                        |  |
| Office Provider = "Vincent,          |  |
| Status = 'Active'                    |  |

Under 'Match Types to View' check off 'Unassigned', 'Assigned', and 'Completed'. (You can also select a provider here if you did not create an 'Office Provider' line.) Click 'Run' to view your patient list.

| Alert Definitions                                                                                                    |                                                            | 💠 Check for Alert Matches                     | ×                    | - 0 X            |
|----------------------------------------------------------------------------------------------------|------------------------------------------------------------|-----------------------------------------------|----------------------|------------------|
| •                                                                                                    |                                                            | ESPCN - Quarte                                | rly - Active Panel   |                  |
| Existing Definitions                                                                                                    | ESPCN - Quarterly - Active Pan                             | Apply Against                                 | Fields to Display    |                  |
| act                                                                                                    | Current Rules                                              | All Patients     Selected Providers' Patients |                      |                  |
| ESPCN - Quarterly - Active Panel                                                                                              | Office Provider = 'Vincent,<br>Status Contains 'Active'    | Omar,                                         |                      |                  |
| ESPCN RN - Pap tests unsatisfactory                                                                                           | 0°                                                         | Vincent,                                      |                      |                  |
| HCV Risk Factors Present                                                                                                    | New Rule<br>Rule Category Demog                            |                                               |                      | tule Remove Rule |
| NEW ESPCN - Quarterly - Active Panel F 🏫<br>NEW ESPCN - Quarterly - Active Panel 🏠<br>PCN - Active >18y Tobacco use or ex-u 🏠 | Patient Alias<br>Patient Cohorts<br>Patient Name           |                                               |                      | al Instances 1   |
|                                                                                                    | Patient Status<br>Patient Status History<br>Patient Suffix |                                               |                      | je               |
| Last Report Ran: Never                                                                                                    | ·                                                          | Match Types to View                           | Assigned 🗹 Completed | Run Report Close |
|                                                                                                    |                                                            |                                               | Run Cancel           |                  |

## **Quarterly Reporting Queries**

Most of the queries that you will build will search for patients who are DUE for different laboratory tests and diagnostic imaging. Due is used to search for patients with the absence of certain labs/ documents/ scans/ chart data in a specific date range.

As all the following queries start with our 'active patient' criteria, you can save time by copying your 'Active Panel' query as a starting point.

- 1. Click on the Accuro target  $\diamondsuit$  > Reports > Query Builder (Alerts).
- 2. Select your 'Active Panel' query and click the 'Copy' button 🗎.

| 💠 Alert Definitions                                                          | – 🗆 X                                                                                                    |
|------------------------------------------------------------------------------|----------------------------------------------------------------------------------------------------|
| Existing Definitions<br>active panel<br>NEW ESPCN - Quarterly - Active Panel | NEW ESPCN - Quarterly - Active Panel Current Rules Office Provider = "Vincent,                                              |
| NEW ESPCN - Quarterly - Active Panel F 🥁                                     | Status = 'Active'                                                                                                    |
|                                                                              | New Rule     Manage Rule       Rule Category     Demographics       Add Rule     Remove Rule       Add rule     Remove Rule |
|                                                                              | Address administration<br>City<br>Deceased<br>Default Insurer<br>E-comminication Consent                                    |
| Last Report Ran on 2023-Jul-13 by                                            | Run Comparison Run Report Close                                                                                             |

## ESPCN - Quarterly – Panel Queries

- 1. Copy your 'Active Panel' query and name the new one **ESPCN Quarterly Panel Females > OK.**
- 2. Under 'Rule Category', choose 'Demographics' and select Sex = Female > Update Rule to SAVE.

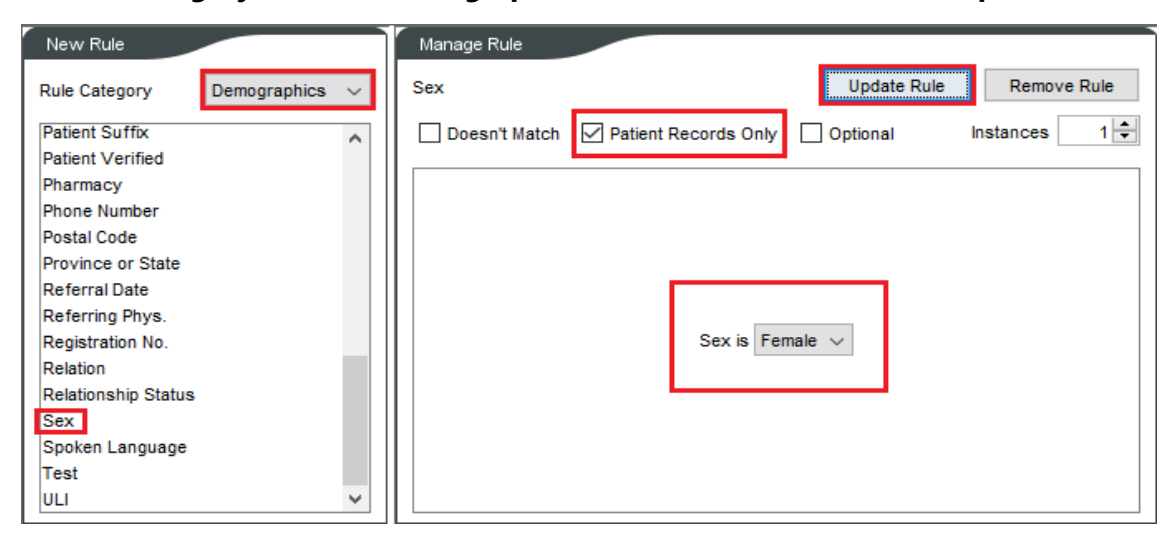

#### ESPCN – Quarterly – Panel Females

| NEW ESPCN - Quarterly - Active Panel Females |  |
|----------------------------------------------|--|
| 0                                            |  |
| Current Rules                                |  |
| Office Provider = 'Vincent,                  |  |
| Status = 'Active'                            |  |
| Sex = 'Female'                               |  |
| 1                                            |  |

#### ESPCN – Quarterly – Panel Males

You can now copy your 'Panel Females' query to create a 'Panel Males' query, changing 'female' to 'male' in your criteria.

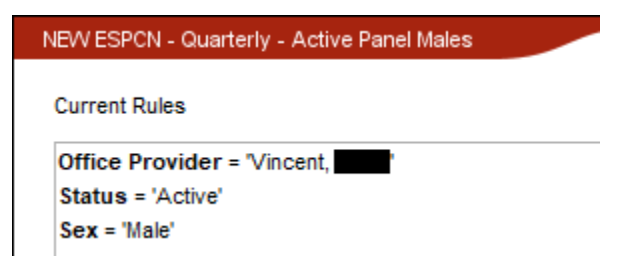

## ESPCN – Quarterly – Age Queries

- 1. Copy your 'Active Panel' query and name the new one **ESPCN Quarterly Age 0-9**.
- Under 'Rule Category', choose 'Demographics' and select 'Patient Age' > 'between' '0 Years' to '10 years' > 'Update Rule' to SAVE.

| New Rule                          | Manage Rule                                             |
|-----------------------------------|---------------------------------------------------------|
| Rule Category Demographics $\lor$ | Patient Age Add Rule Remove Rule                        |
| Patient Age                       | Doesn't Match Patient Records Only Optional Instances 1 |
| Patient Cohorts                   |                                                         |
| Patient Name                      |                                                         |
| Patient Status                    |                                                         |
| Patient Status History            |                                                         |
| Patient Suffix                    | 0                                                       |
| Patient Verified                  | Age: Between V                                          |
| Pharmacy                          |                                                         |
| Phone Number                      | C New                                                   |
| Postal Code                       |                                                         |
| Province or State                 |                                                         |
| Referral Date                     |                                                         |
| Referring Phys.                   |                                                         |
| Registration No.                  |                                                         |

## ESPCN – Quarterly – Age \*\*-\*\*

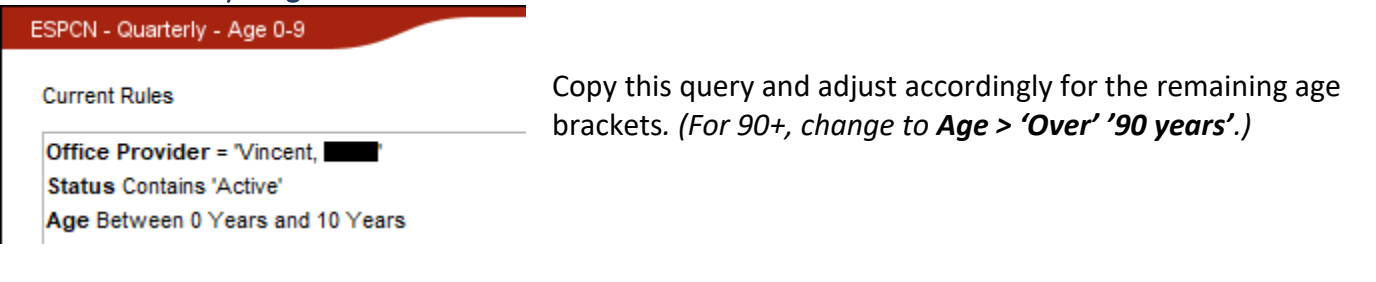

## ESPCN Quarterly – Verification Rate Queries

- 1. Copy your 'Active Panel' query and name the new one **ESPCN Quarterly 6M # of patients verified**.
- 2. Under 'Rule Category', select 'Appointments' > 'Appointment' > Date: 'in the last' '6 months' > Add Rule
- Under 'Rule Category', select 'Demographics' and select 'Patient Verified' > 'in the last 6 months'
   > Add Rule

| New Rule                                                                                                    | Manage Rule                                                                                                    |
|----------------------------------------------------------------------------------------------------|----------------------------------------------------------------------------------------------------|
| Rule Category Appointments $\lor$                                                                                                    | Appointment Add Rule Remove Rule                                                                                                    |
| Appointment<br>Cancelled Appointment<br>Traffic Manager<br>Wait List                                                                                                    | Doesn't Match  ✓ Patient Records Only  Optional Instances  1  Date: In the Last  6  Months  ✓  8  New                                                                                                    |
|                                                                                                    |                                                                                                    |
|                                                                                                    |                                                                                                    |
| New Rule                                                                                                    | Manage Rule                                                                                                    |
| New Rule Rule Category Demographics ~                                                                                                    | Manage Rule       Patient Verified       Add Rule                                                                                                    |
| New Rule Rule Category Demographics  Next of Kin                                                                                                    | Manage Rule         Patient Verified       Add Rule       Remove Rule         Doesn't Match       Patient Records Only       Optional       Instances       1 🜩                                                                                                    |
| New Rule       Rule Category     Demographics        Next of Kin     ^       Occupation     ^                                                                                                    | Manage Rule       Patient Verified     Add Rule     Remove Rule       Doesn't Match     Patient Records Only     Optional     Instances     1 🔷                                                                                                    |
| New Rule       Rule Category     Demographics        Next of Kin     ^       Occupation     Office Provider                                                                                                    | Manage Rule       Patient Verified     Add Rule     Remove Rule       Doesn't Match     Patient Records Only     Optional     Instances     1 🔷                                                                                                    |
| New Rule       Rule Category     Demographics        Next of Kin <ul> <li>Occupation</li> <li>Office Provider</li> <li>Official Language</li> <li>Demographics</li> </ul>                                                                                                    | Manage Rule       Patient Verified       Doesn't Match       Patient Records Only       Optional                                                                                                    |
| New Rule       Rule Category     Demographics        Next of Kin        Occupation        Office Provider        Official Language        Paper Chart                                                                                                    | Manage Rule       Patient Verified     Add Rule     Remove Rule       Doesn't Match     Patient Records Only     Optional     Instances     1 🜩                                                                                                    |
| New Rule       Rule Category     Demographics        Next of Kin     ^       Occupation     ^       Office Provider     ^       Official Language     ^       Paper Chart     ^       Patient Age     ^                                                                                                    | Manage Rule       Patient Verified     Add Rule     Remove Rule       Doesn't Match     Patient Records Only     Optional     Instances     1                                                                                                    |
| New Rule         Rule Category       Demographics          Next of Kin          Occupation          Office Provider          Official Language          Paper Chart          Patient Age          Patient Alias          Patient Cohorts                                                                                                    | Manage Rule         Patient Verified       Add Rule       Remove Rule         □ Doesn't Match       ✓ Patient Records Only       Optional       Instances       1 ÷         Last Verified:       In the Last       ✓       6 ÷       Months       ✓       Image: Nonths       ✓                                                                                                    |
| New Rule         Rule Category       Demographics       ✓         Next of Kin <ul> <li>Occupation</li> <li>Office Provider</li> <li>Official Language</li> <li>Paper Chart</li> <li>Patient Age</li> <li>Patient Alias</li> <li>Patient Cohorts</li> <li>Patient Name</li> </ul>                                                                                                    | Manage Rule         Patient Verified       Add Rule       Remove Rule         □ Doesn't Match       ✓ Patient Records Only       Optional       Instances       1 ÷         Last Verified:       In the Last       6 ÷       Months       S                                                                                                    |
| New Rule         Rule Category       Demographics          Next of Kin          Occupation          Office Provider          Official Language          Paper Chart          Patient Age          Patient Cohorts          Patient Name          Patient Status                                                                                                    | Manage Rule         Patient Verified       Add Rule       Remove Rule         □ Doesn't Match       ✓ Patient Records Only       ○ Optional       Instances       1 ÷         Last Verified:       In the Last       6 ÷       Months       S       S         ● New       ●       ●       ●       ●       ●       ●                                                                                                    |
| New Rule         Rule Category       Demographics          Next of Kin          Occupation          Office Provider          Official Language          Paper Chart          Patient Age          Patient Alias          Patient Name          Patient Status          Patient Status History                                                                                         | Manage Rule         Patient Verified       Add Rule       Remove Rule         □ Doesn't Match       ✓ Patient Records Only       ○ Optional       Instances       1 ÷         Last Verified:       In the Last       6 ÷       Months       🔇         ● New       ●       ●       ●       ●                                                                                                    |
| New Rule         Rule Category       Demographics          Next of Kin          Occupation          Office Provider          Official Language          Paper Chart          Patient Age          Patient Cohorts          Patient Status          Patient Status History          Patient Suffix                                                                                     | Manage Rule         Patient Verified       Add Rule       Remove Rule         □ Doesn't Match       ☑ Patient Records Only       ○ Optional       Instances       1 ÷         Last Verified:       In the Last       6 ÷       Months                                                                                                    |
| New Rule         Rule Category       Demographics          Next of Kin          Occupation          Office Provider          Official Language          Paper Chart          Patient Age          Patient Alias          Patient Cohorts          Patient Status          Patient Status History          Patient Suffix          Patient Verified                                    | Manage Rule         Patient Verified       Add Rule       Remove Rule         □ Doesn't Match       ✓ Patient Records Only       ○ Optional       Instances       1 ÷         Last Verified:       In the Last       6 ÷       Months       ✓       S         ● New       ●       ●       ●       ●       ●       ●       ●       ●       ●       ●       ●       ●       ●       ●       ●       ●       ●       ●       ●       ●       ●       ●       ●       ●       ●       ●       ●       ●       ●       ●       ●       ●       ●       ●       ●       ●       ●       ●       ●       ●       ●       ●       ●       ●       ●       ●       ●       ●       ●       ●       ●       ●       ●       ●       ●       ●       ●       ●       ●       ●       ●       ●       ●       ●       ●       ●       ●       ●       ●       ●       ●       ●       ●       ●       ●       ●       ●       ●       ●       ●       ●       ●       ●       ●       ●       ●       ●       ●       ●       ●       ● |
| New Rule         Rule Category       Demographics          Next of Kin          Occupation       Office Provider         Office Provider       Official Language         Paper Chart          Patient Age          Patient Alias          Patient Cohorts          Patient Status          Patient Status History          Patient Suffix          Patient Verified          Pharmacy | Manage Rule     Patient Verified     Doesn't Match   Patient Records Only     Optional     Instances     1     Last Verified:     In the Last     6     Months     New                                                                                                    |

## ESPCN – Quarterly – 6m # of Patients Verified

ESPCN - Quarterly - 6M # of patients verified

Current Rules

Office Provider = 'Vincent,

Status = 'Active' Appointment Date In the Last 6 Months Last Verified In the Last 6 Months

## ESPCN - Quarterly - 6m # of Appointments

Copy your '6m # of Patients Verified' query, select your **'Last Verified**' line and click **'Remove Rule'** to create your '6m # of Appointments' query.

#### ESPCN - Quarterly - 6M # of Appointments

Current Rules

Office Provider = 'Vincent, Status = 'Active'

Appointment Date In the Last 6 Months

## ESPCN - Quarterly – 3yr # of Patients Verified

Copy your '6m # of Patients Verified' query and adjust the **'Appointment Date'** and **'Last Verified'** lines from '6 months' to **'3 years'**.

#### ESPCN - Quarterly - 3yr # patients Verified

Current Rules

Office Provider = "Vincent, Status = 'Active' Appointment Date In the Last 3 Years Last Verified In the Last 3 Years

## ESPCN - Quarterly – 3yr # of Appointments

Copy your '6m # of Patients Appointments query and adjust the **'Appointment Date'** line from '6 months' to **'3 years'** *OR* copy your '3yr # of Patients Verified' query, select your '**Last Verified'** line and click '**Remove Rule'**.

#### ESPCN - Quarterly - 3yr # of Appointments

Current Rules

Office Provider = 'Vincent, Status = 'Active' Appointment Date In the Last 3 Years

## Quarterly - Vitals & Lifestyle Queries

- 1. Copy your 'Active Panel' query and name the new one **ESPCN Quarterly Eligible 18+**.
- Under 'Rule Category', choose 'Demographics' and select Patient Age > 'Age: Older Than 18 Years'
   > Add Rule to SAVE

| New Rule                                | Manage Rule                                                         |
|-----------------------------------------|---------------------------------------------------------------------|
| Rule Category Demographics $\checkmark$ | Patient Age Add Rule Remove Rule                                    |
| File Number                             | 🗌 Doesn't Match 🗹 Patient Records Only 🗌 Optional 🛛 Instances 🔄 1 🖨 |
| Flags                                   |                                                                     |
| Global Message                          |                                                                     |
| Next of Kin                             |                                                                     |
| Occupation                              |                                                                     |
| Office Provider                         |                                                                     |
| Official Language                       |                                                                     |
| Paper Chart                             | Age: Younger Than ∨ 18 → Years 0 → Months 🔇                         |
| Patient Age                             |                                                                     |
| Patient Alias                           | C New                                                               |
| Patient Cohorts                         |                                                                     |
| Patient Name                            |                                                                     |
| Patient Status                          |                                                                     |
| Patient Status History                  |                                                                     |
| Patient Suffix Y                        |                                                                     |

# ESPCN – Quarterly - Eligible 18+

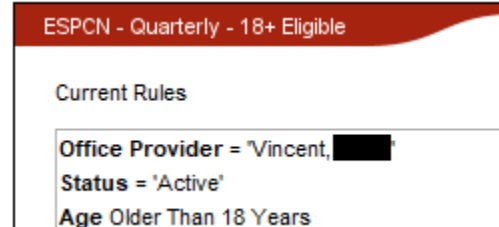

#### ESPCN – Quarterly – BP Due

- 1. Copy your 'Eligible 18+' query and name the new one 'ESPCN Quarterly BP Due'
- 2. Rule Category > Labs > Lab Result > 'Lab Type Contains 'BP Systolic' > 'Observation Date In the Last 1 Years' > Check off 'Only Check Latest Result' > Check off 'Include Reviewed Labs'. (The lab type names may vary from clinic to clinic.)
- 3. This time, we will also check off '**Doesn't Match'** in addition to '**Patient Records Only'** as we are looking for patients who do NOT have a BP in their chart within the last year. *We will be checking these off for all our 'Due' queries*. These lines will be highlighted in red. 'Add Rule' to save line.
- 4. Rule Category > Labs > Lab Result > 'Lab Type Contains 'BP Diastolic' > 'Observation Date In the Last 1 Years' > Check off 'Only Check Latest Result' > Check off 'Include Reviewed Labs'. Once again, check off 'Doesn't Match' in addition to 'Patient Records Only'. 'Add Rule' to save line.
- 5. Rule Category > EMR > Preventative Screening > 'History: Contains Blood Pressure' >'Doesn't Match' >'Patient Records Only' > 'Add Rule'. (Again, the location of these observations may vary from clinic to clinic- be sure to check if there are other areas this information is entered and add extra lines as appropriate.

| ESPCN - Quarterly - E | }P Due                                                                                                    |
|-----------------------|----------------------------------------------------------------------------------------------------|
| Current Rules         |                                                                                                    |
| Office Provider =     | Vincent, Vincent                                                                                                |
| Status = 'Active'     |                                                                                                    |
| Age Older Than 18     | Years                                                                                                    |
| Lab Type Contains     | 'BP - Systolic' AND Observation Date In the Last 1 Year AND Only Check Latest Result AND Include Reviewed Labs  |
| Lab Type Contains     | 'BP - Diastolic' AND Observation Date In the Last 1 Year AND Only Check Latest Result AND Include Reviewed Labs |
| Preventative Scre     | ening History Contains 'Blood Pressure' AND Preventative Screening Date In the Last 1 Year                      |
| 5: Document Type      | Contains 'Labs' AND Document Sub-Type Contains '24 Hr BP Monitoring' AND Document Received Date In              |
| : Screening Histor    | y Contains 'Blood Pressure (QY)' AND Screening Date In the Last 1 Year                                          |
| · Encounter Note I    | Ante la the Least 4 Mars AND Executer Note Content Contains that OR Contains thead assessed                     |

| New Rule             | Manage Rule                                                                                                    |
|----------------------|----------------------------------------------------------------------------------------------------|
| Rule Category Labs ~ | Lab Result Update Rule Remove Rule                                                                                                    |
| Lab Result           | 🗹 Doesn't Match 🗹 Patient Records Only 🗌 Optional Instances 1 🖨                                                                                                    |
|                      | Lab Type: Contains V BP - Systolic Vears V<br>Observation Date: In the Last V 1 Vears V<br>New<br>Only Check Latest Result<br>Within Observation Date Range<br>Vinclude Reviewed Labs<br>Only Abnormal Results |
|                      |                                                                                                    |

Now that you're familiar with the basics of building queries in Accuro, you can use the following query screenshots as a guide. Start by copying your 'Eligible 18+' query for the rest of your Vitals and Lifestyle queries.

## ESPCN – Quarterly – Height & Weight Due

| ESPCN - Quarterly - Height and Weight Due                                                                                    |
|----------------------------------------------------------------------------------------------------|
| Current Rules                                                                                                    |
| Office Provider = 'Vincent,                                                                                                  |
| Status = 'Active'                                                                                                    |
| Age Older Than 18 Years                                                                                                    |
| Lab Type Contains 'Height' AND Observation Date In the Last 100 Years AND Only Check Latest Result AND Include Reviewed Labs |
| Lab Type Contains "Weight' AND Observation Date In the Last 3 Years AND Only Check Latest Result AND Include Reviewed Labs   |
| Preventative Screening History Contains 'Height (cm) ' AND Preventative Screening Date In the Last 100 Years                 |
| Preventative Screening History Contains 'Weight (kg) ' AND Preventative Screening Date In the Last 3 Years                   |

## ESPCN – Quarterly – Exercise Assessment Due

| Current Rules                                                                                                    |
|----------------------------------------------------------------------------------------------------|
| Office Provider = "Vincent,                                                                                                    |
| Status = 'Active'                                                                                                    |
| Age Older Than 18 Years                                                                                                    |
| Lab Type Contains 'Exercise Assessment' AND Observation Date In the Last 1 Year AND Only Check Latest Result AND Include Reviewed La |
| Lab Type Contains 'Exercise Weekly' AND Observation Date In the Last 1 Year AND Only Check Latest Result AND Include Reviewed Labs   |
| Preventative Screening History Contains 'Exercise Assessment' AND Preventative Screening Date In the Last 1 Year                     |

## ESPCN – Quarterly – Tobacco Assessment Due

| SPCN - Quarterly - Tobacco Due                                                                                                    |
|----------------------------------------------------------------------------------------------------|
|                                                                                                    |
| Current Rules                                                                                                    |
| Office Provider = 'Vincent,                                                                                                    |
| Status = 'Active'                                                                                                    |
| Age Older Than 18 Years                                                                                                    |
| Preventative Screening History Contains 'Tobacco Assessment' AND Preventative Screening Date In the Last 1 Year                      |
| Lab Type Contains 'Smoking status' AND Observation Date In the Last 1 Year AND Only Check Latest Result AND Include Reviewed Labs    |
| Lab Type Contains 'Tobacco' AND Observation Date In the Last 1 Year AND Only Check Latest Result AND Include Reviewed Labs           |
| Lab Type Contains Tobacco Assessment' AND Observation Date In the Last 1 Year AND Only Check Latest Result AND Include Reviewed Labs |

## Quarterly – Cancer Screening Queries

To start your eligible queries, begin by copying your 'Active Panel' query and add your extra criteria. Once you've built an 'eligible' query for a particular screening, you can start building the 'due' query for the same screening by copying it and adding the additional criteria.

## ESPCN – Quarterly – Pap Eligible

| ESPCN - Quarterly - Pap Eligible                                          |
|---------------------------------------------------------------------------|
| Current Rules                                                             |
| Office Provider = "Vincent,                                               |
| Status = 'Active'                                                         |
| Sex = 'Female'                                                            |
| Age Between 25 Years and 70 Years                                         |
| Medical Hist Note Contains 'hysterectomy'                                 |
| Preventative Screening History Contains 'Total Laparascopic Hysterectomy' |

## ESPCN – Quarterly – Pap Due

| ESPCN - Quarterly - Pap Due                                                                                                    |
|----------------------------------------------------------------------------------------------------|
| Current Rules                                                                                                    |
| Office Provider = "Vincent,                                                                                                    |
| Status = 'Active'                                                                                                    |
| Sex = 'Female'                                                                                                    |
| Age Between 25 Years and 70 Years                                                                                                    |
| Medical Hist Note Contains 'hysterectomy'                                                                                                    |
| Preventative Screening History Contains 'Total Laparascopic Hysterectomy'                                                                       |
| Lab Type Contains 'PAP' AND Observation Date In the Last 3 Years AND Only Check Latest Result AND Include Reviewed Labs                         |
| Lab Type Contains 'DKML Cytology Gynecological' AND Observation Date In the Last 3 Years AND Only Check Latest Result AND Include Reviewed Labs |
| Document Created Date In the Last 3 Years AND Document Sub-Type Contains 'gynecology'                                                           |
| Preventative Screening History Contains 'PAP' AND Preventative Screening Date In the Last 3 Years                                               |

## ESPCN – Quarterly – Mammo Due

| Current Rules Office Provider = "Vincent, "" Status = 'Active' Sex = 'Female' Age Between 45 Years and 75 Years Lab Type Contains 'mammo' AND Observation Date In the Last 2 Years AND Only Check Latest Result AND Include Reviewed Labs Document Created Date In the Last 2 Years AND Document Sub-Type Contains 'mammo' Preventative Screening History Contains 'Mammography' AND Preventative Screening Date In the Last 2 Years | N - Quarterly - Mammo Due                                                                                            |
|----------------------------------------------------------------------------------------------------|----------------------------------------------------------------------------------------------------|
| Office Provider = "Vincent, """"""""""""""""""""""""""""""""""""                                                                                                    | ent Rules                                                                                                    |
| Status = 'Active'<br>Sex = 'Female'<br>Age Between 45 Years and 75 Years<br>Lab Type Contains 'mammo' AND Observation Date In the Last 2 Years AND Only Check Latest Result AND Include Reviewed Labs<br>Document Created Date In the Last 2 Years AND Document Sub-Type Contains 'mammo'<br>Preventative Screening History Contains 'Mammography' AND Preventative Screening Date In the Last 2 Years                               | ce Provider = "Vincent,                                                                                              |
| Sex = 'Female'<br>Age Between 45 Years and 75 Years<br>Lab Type Contains 'mammo' AND Observation Date In the Last 2 Years AND Only Check Latest Result AND Include Reviewed Labs<br>Document Created Date In the Last 2 Years AND Document Sub-Type Contains 'mammo'<br>Preventative Screening History Contains 'Mammooraphy' AND Preventative Screening Date In the Last 2 Years                                                    | tus = 'Active'                                                                                                    |
| Age Between 45 Years and 75 Years<br>Lab Type Contains 'mammo' AND Observation Date In the Last 2 Years AND Only Check Latest Result AND Include Reviewed Labs<br>Document Created Date In the Last 2 Years AND Document Sub-Type Contains 'mammo'<br>Preventative Screening History Contains 'Mammonraphy' AND Preventative Screening Date In the Last 2 Years                                                                      | = 'Female'                                                                                                    |
| Lab Type Contains 'mammo' AND Observation Date In the Last 2 Years AND Only Check Latest Result AND Include Reviewed Labs<br>Document Created Date In the Last 2 Years AND Document Sub-Type Contains 'mammo'<br>Preventative Screening History Contains 'Mammography' AND Preventative Screening Date In the Last 2 Years                                                                                                    | e Between 45 Years and 75 Years                                                                                      |
| Document Created Date In the Last 2 Years AND Document Sub-Type Contains 'mammo' Preventative Screening History Contains 'Mammography' AND Preventative Screening Date In the Last 2 Years                                                                                                    | Type Contains 'mammo' AND Observation Date In the Last 2 Years AND Only Check Latest Result AND Include Reviewed Lab |
| Preventative Screening History Contains 'Mammouraphy' AND Preventative Screening Date In the Last 2 Years                                                                                                    | ument Created Date In the Last 2 Years AND Document Sub-Type Contains 'mammo'                                        |
| reventative dereening motory containe maninegraphy with reventative dereening bate in the Last 2 rears                                                                                                    | ventative Screening History Contains 'Mammography' AND Preventative Screening Date In the Last 2 Years               |

## ESPCN – Quarterly – Mammo Eligible

Current Rules

Office Provider = "Vincent,

ESPCN - Quarterly - Mammo Eligible

Status = 'Active'

Sex = 'Female'

Age Between 45 Years and 75 Years

#### ESPCN – Quarterly – CRC Due

| ESPCN - Quarterly - CRC Due                                                                                                    |
|----------------------------------------------------------------------------------------------------|
| Current Rules                                                                                                    |
| Office Provider = "Vincent,                                                                                                    |
| Status = 'Active'                                                                                                    |
| Age Between 50 Years and 75 Years                                                                                                    |
| Lab Type Contains 'Fecal Immunochemical Test' OR Contains 'Fecal Immunochemical Test (FIT)' AND Observation Date In the Last 2 Years AND Only Check Latest Result AND Include Reviewed Labs |
| Lab Type Contains 'Sigmoidoscopy' AND Observation Date In the Last 5 Years AND Only Check Latest Result AND Include Reviewed Labs                                                           |
| Lab Type Contains 'Colonoscopy' AND Observation Date In the Last 10 Years AND Only Check Latest Result AND Include Reviewed Labs                                                            |
| Document Created Date In the Last 2 Years AND Document Sub-Type Contains 'fit'                                                                                                    |
| Document Created Date In the Last 5 Years AND Document Sub-Type Contains 'sigmoid'                                                                                                    |
| Document Created Date In the Last 10 Years AND Document Sub-Type Contains 'colonoscopy'                                                                                                    |
| Preventative Screening History Contains 'FIT Test' AND Preventative Screening Date In the Last 2 Years                                                                                      |
| Preventative Screening History Contains 'Flex Sigmoidoscopy' AND Preventative Screening Date In the Last 5 Years                                                                            |
| Preventative Screening Date In the Last 10 Years AND Preventative Screening Details Contains 'colonoscopy'                                                                                  |
|                                                                                                    |

## ESPCN – Quarterly – CRC Eligible

ESPCN - Quarterly - CRC Eligible

Current Rules

Office Provider = "Vincent, Status = 'Active' Age Between 50 Years and 75 Years

## Quarterly – Metabolic Screening

To start your eligible queries, begin by copying your 'Active Panel' query and add your extra criteria. Once you've built an 'eligible' query for a particular screening, you can start building the 'due' query for the same screening by copying it and adding the additional criteria.

#### ESPCN – Quarterly - Diabetes Due

ESPCN - Quarterly - Diabetes Due

#### Current Rules

Office Provider = 'Vincent,

Status = 'Active'

Age Older Than 40 Years

Lab Type Contains 'Glucose, fasting' AND Observation Date In the Last 5 Years AND Only Check Latest Result AND Include Reviewed Labs Lab Type Contains 'a1c' AND Observation Date In the Last 5 Years AND Only Check Latest Result AND Include Reviewed Labs Document Created Date In the Last 5 Years AND Document Description Contains 'glucose, fast' OR Contains 'a1c' Preventative Screening History Contains 'Diabetes Screening' AND Preventative Screening Date In the Last 5 Years

#### ESPCN – Quarterly – Diabetes Eligible

ESPCN - Quarterly - Diabetes Eligible

Current Rules

Office Provider = 'Vincent,

Status = 'Active'

Age Older Than 40 Years

#### ESPCN – Quarterly – Lipids Due

| ESPCN - Quarterly - Lipids Due                                                                                                    |
|----------------------------------------------------------------------------------------------------|
| Current Rules                                                                                                    |
| Office Provider = "Vincent,                                                                                                    |
| Status = 'Active'                                                                                                    |
| Age Between 40 Years and 75 Years                                                                                                    |
| Prescription Contains 'astatin' OR Contains 'crestor' OR Contains 'zocor' OR Contains 'lipitor' OR Contains 'pravachol' AND Prescription Status = 'Active'          |
| Observation Date In the Last 5 Years AND Lab Test Contains 'lipid' OR Contains 'cardiovascular disease risk' AND Only Check Latest Result AND Include Reviewed Labs |
| Document Created Date In the Last 5 Years AND Document Description Contains 'lipid'                                                                                 |
| Preventative Screening History Contains 'Lipid Panel' OR Contains 'Lipid Profile' AND Preventative Screening Date In the Last 5 Years                               |

## ESPCN – Quarterly – Lipids Eligible

| ESPCN - Quarterly - Lipids Eligible |  |  |
|-------------------------------------|--|--|
| Current Rules                       |  |  |

Office Provider = 'Vincent,

Status = 'Active'

Age Between 40 Years and 75 Years

Prescription Contains 'astatin' OR = 'crestor' OR = 'zocor' OR = 'lipitor' OR = 'pravachol' AND Prescription Status = 'Active'

### ESPCN – Quarterly – CVR Due

| ESPCN - Quarterly - CVR Due                                                                                                    |
|----------------------------------------------------------------------------------------------------|
| Current Rules                                                                                                    |
| Status Contains 'Active - Office Patient'                                                                                                    |
| Office Provider = "                                                                                                    |
| Age Between 40 Years and 75 Years                                                                                                    |
| Prescription Contains 'zocor' OR Contains 'astatin' OR Contains 'crestor' OR Contains 'lipitor' OR Contains 'pravachol' AND Prescription Status = 'Active'                            |
| Preventative Screening (TOP) History Contains 'CV Risk (Male 40-74   Female 50-74, 5 Yr)' AND Preventative Screening (TOP) Date In the Last 5 Years                                   |
| Lab Type Contains '10-Year Cardiovascular Disease Risk' AND Observation Date In the Last 5 Years AND Only Check Latest Result Within Observation Date Range AND Include Reviewed Labs |
|                                                                                                    |
|                                                                                                    |
|                                                                                                    |

# ESPCN – Quarterly – CVR Eligible

| ESPCN - Quarterly - CVR Eligible                                                                                                    |
|----------------------------------------------------------------------------------------------------|
| Current Rules                                                                                                    |
| Status Contains 'Active - Office Patient'                                                                                                    |
| Office Provider = '                                                                                                    |
| Age Between 40 Years and 75 Years                                                                                                    |
| Prescription Contains 'zocor' OR Contains 'astatin' OR Contains 'crestor' OR Contains 'lipitor' OR Contains 'pravachol' AND Prescription Status = 'Active' |

## Quarterly – QI Queries

You can create the following queries by copying and modifying your Active Panel query, Adult, No Visit in 3 Years query, 75+ Outreach query and Chronic Disease Outreach query. (See 'Outreach Queries' section).

## ESPCN – Quarterly QI – Active Patients (Denominator)

ESPCN - Quarterly QI - Active Patients (Denominator)
Current Rules
Office Provider = "Vincent, \_\_\_\_\_"
Status Contains 'Active'

#### ESPCN – Quarterly QI – Patients seen in the Last 3 Years (Numerator)

| ESPCN - Quarterly QI - Patients Seen in the Last 3 Years (Numerator)      |  |
|---------------------------------------------------------------------------|--|
| Current Rules                                                             |  |
| Status = 'Active'                                                         |  |
| Office Provider = "Vincent,                                               |  |
| Appointment Date In the Last 3 Years AND Appointment Provider = 'Vincent, |  |

## ESPCN – Quarterly QI – Patients 75+ (Denominator)

|     | ch quartery qr ratients 751 (benominatory                                                                                                    |
|-----|----------------------------------------------------------------------------------------------------|
| E   | SPCN - Quarterly QI - Patients 75+ (Denominator)                                                                                               |
|     | Current Rules                                                                                                    |
|     | Status = 'Active'                                                                                                    |
|     | Office Provider = 'Vincent,                                                                                                    |
|     | Age Older Than 75 Years                                                                                                    |
| ESP | PCN — Quarterly QI — Patients 75+, Seen in the Last Year (Numerator)<br>ESPCN - Quarterly QI - Patients 75+, Seen in the Last Year (Numerator) |
|     | Current Rules                                                                                                    |
|     | Status = 'Active'                                                                                                    |
|     | Office Provider = "Vincent,                                                                                                    |
|     | Age Older Than 75 Years                                                                                                    |
|     | Appointment Date In the Last 1 Year AND Appointment Provider = "Vincent,                                                                       |
|     | *                                                                                                    |

#### ESPCN – Quarterly QI – Chronic Disease Patients (Denominator)

#### ESPCN - Quarterly QI - Chronic Disease Patients (Denominator)

#### Current Rules

#### Status = 'Active'

#### Office Provider = 'Vincent,

Diagnosis Diagnosis Code Contains '250' OR Contains '401' OR Contains '410' OR Contains '411' OR Contains '412' OR Contains '413' OR Contains '414' OR Contains '401' OR Contains '410' OR Contains '412' OR Contains '414' OR Contains '401' OR Contains '401' OR Contains '411' OR Contains '411' OR Conta

## ESPCN - Quarterly QI - Chronic Disease Patients, Seen in the Last Year (Numerator)

ESPCN - Quarterly QI - Chronic Disease Patients, Seen in the Last Year (Numerator)
Current Rules
Status = 'Active'

#### Office Provider = "Vincent,

Diagnosis Diagnosis Code Contains '250' OR Contains '401' OR Contains '410' OR Contains '411' OR Contains '412' OR Contains '413' OR Contains '414' OR Contains '420'
Appointment Date In the Last 1 Year AND Appointment Provider = 'Vincent, \_\_\_\_\_'

#### ESPCN – Quarterly QI – Patients with Diabetes (Denominator)

For the following queries, we will use **'Advanced Logic'**. Up until this point, all our queries have told the EMR to search for Line 1 criteria *AND* Line 2 criteria *AND* Line 3 criteria, etc. This is the default for queries in Accuro. If we want to tell the EMR to search for Line 1 criteria *OR* Line 2 criteria, we can use **Advanced Logic**.

1. Create the following query. Open the 'Alert Definition Options' -> Check off 'Use Advanced Logic' > 'OK'.

| ESPCN - Quarterly G   | QI - Patients with Diabetes (Denominator)                                          |       |
|-----------------------|------------------------------------------------------------------------------------|-------|
| Current Rules         |                                                                                    |       |
| Status = 'Active'     |                                                                                    |       |
| Age Older Than 1      | 18 Years                                                                           |       |
| Office Provider =     | = 'Vincent, Denis'                                                                 |       |
| Lab Type Contain      | ins 'a1c' AND Value &ot:= '6.5' AND Include Reviewed Labs                          |       |
| Lab Type Contain      | ins 'FBG' OR Contains 'glucose, fast' AND Value >= '7.0' AND Include Reviewed Labs |       |
| ¢°                    |                                                                                    |       |
| Alert Definition Opti | tions                                                                              | ×     |
| Name:                 | QI - Patients with Diabetes (Denominator) Default Display Fields:                  |       |
| Warning:              |                                                                                    |       |
| Alert Priority:       | Normal ~                                                                           |       |
| Include in Tasks      | s Use Advanced Logic                                                               |       |
| For Users:            |                                                                                    |       |
| Dr. Vincent           | ~                                                                                  |       |
| Physician             |                                                                                    |       |
| 2                     |                                                                                    |       |
| Nurse                 |                                                                                    |       |
| 2                     |                                                                                    |       |
| Power User            |                                                                                    |       |
| <u></u>               | ×                                                                                  |       |
|                       | ок                                                                                 | ancel |

2. This will number each line. Click the **pencil icon** beside the **Advanced Logic** sequence to edit it.

| ESPCN - Quarterly QI - Patients with Diabetes (Denominator)                                                                                                    |                                                 |
|----------------------------------------------------------------------------------------------------|-------------------------------------------------|
| Current Rules                                                                                                    | Advanced Logic: 1 AND 2 AND 3 AND 4 AND 5 AND 6 |
| <ol> <li>Status = 'Active'</li> <li>Age Older Than 18 Years</li> <li>Office Provider = 'Vincent, Denis'</li> <li>Diagnosis Diagnosis Code = '250'</li> <li>Lab Type Contains 'a1c' AND Value</li> </ol> | e >= '6.5' <i>AND</i> Include Reviewed Labs     |

- 3. We want to search for patients who...
  - a. Are active patients.
  - b. AND are over 18 years old.
  - c. AND are patients of Dr. Vincent.
  - d. AND have been billed with a 250 diagnostic code
  - e. AND have an HbA1c result >= 6.5 OR a fasting glucose result >= 7

...so, our Advanced Logic will look like this.

| 💠 Advanced Logic                                                                                                    | ×    |
|----------------------------------------------------------------------------------------------------|------|
| 1 AND 2 AND 3 AND 4 AND ( 5 OR 6 )                                                                                                    |      |
| Please enter the logic to use in combining the rules:<br>-Use the number of the rule to refer to it.<br>-Use "OR" and "AND" and braces to combine to the rules.<br>i.e. (1 OR 2) AND 3 |      |
| OK Car                                                                                                    | icel |

Your final query should look like this. You can copy it to use as a base for your next two queries.

| ESPCN - Quarterly QI - Patients | with Diabetes (Denominator)                                                |
|---------------------------------|----------------------------------------------------------------------------|
| Current Rules                   | Advanced Logic: 1 AND 2 AND 3 AND 4 AND ( 5 OR 6 )                         |
| 1: Status = 'Active'            |                                                                            |
| 2: Age Older Than 18 Years      |                                                                            |
| 3: Office Provider = 'Vincent,  |                                                                            |
| 4: Diagnosis Diagnosis Cod      | le = '250'                                                                 |
| 5: Lab Type Contains 'a1c' AA   | VD Value >= '6.5' AND Include Reviewed Labs                                |
| 6: Lab Type Contains 'FBG' O    | R Contains 'glucose, fast' AND Value >= '7.0' AND Include Reviewed Labs    |
|                                 |                                                                            |
| ESPCN – Quarterly QI – Pa       | tients with Diabetes with A1c in the Last Month (Numerator)                |
| ESPCN - Quarterly QI - Patients | with Diabetes with A1c in the last month (Numerator)                       |
| Current Rules                   | Advanced Logic: 1 AND 2 AND 3 AND 4 AND ( 5 OR 6 ) AND 7 🧪                 |
| 1: Status = 'Active'            |                                                                            |
| 2: Age Older Than 18 Years      |                                                                            |
| 3: Office Provider = "Vincent   |                                                                            |
| 4: Diagnosis Diagnosis Cod      | le = '250'                                                                 |
| 5: Lab Type Contains 'a1c' AM   | VD Value >= '6.5' AND Include Reviewed Labs                                |
| 6: Lab Type Contains 'FBG' O    | R Contains 'ducose, fast' AND Value & at:= '7.0' AND Include Reviewed Labs |
|                                 | and bolland gladdod, lade And Falad age - 1.0 And include horiened Eabe    |

# ESPCN – Quarterly QI – Patients with Diabetes with a DFE in the Last year (Numerator) ESPCN - Quarterly QI - Patients with Diabetes with a DFE in the last year (numerator)

Current Rules

Advanced Logic: 1 AND 2 AND 3 AND 4 AND ( 5 OR 6 ) AND ( 7 OR 8 ) 🧪

1: Status = 'Active'

2: Age Older Than 18 Years

3: Office Provider = 'Vincent,

4: Diagnosis Diagnosis Code = '250'

5: Lab Type Contains 'a1c' AND Value >= '6.5' AND Include Reviewed Labs

6: Lab Type Contains 'FBG' OR Contains 'glucose, fast' AND Value >= '7.0' AND Include Reviewed Labs

7: Form Date In the Last 1 Year AND Form = 'AHS - Diabetes Foot Screening Tool'

8: Form Date In the Last 1 Year AND Form Title Contains 'dfa' OR Contains 'dfe' OR Contains 'diabetic foot' OR Contains 'diabetes foot' OR Contains 'foot exam' OR Contains 'foot screen'

## ESPCN - Quarterly QI - Pts with DM, A1c Result, Uncontrolled -1 year (Numerator)

| Current Rules                  | Advanced Logic: 1 AND 2 AND 3 AND 4 AND ( 5 OR 6 ) AND 7 🧪                                |
|--------------------------------|-------------------------------------------------------------------------------------------|
| 1: Status Contains 'Active - C | Office Patient'                                                                           |
| 2: Office Provider = '         |                                                                                           |
| 3: Age Older Than 18 Years     |                                                                                           |
| 4: Bill Diagnosis Code Conta   | ains '250'                                                                                |
| 5: Lab Type Contains 'Hemo     | globin A1c' AND Value >= '6.5' AND Include Reviewed Labs                                  |
| 6: Lab Type Contains 'Gluco    | se, Fasting' AND Value >= '7.0' AND Include Reviewed Labs                                 |
| 7: Lab Type Contains 'Hemo     | plobin A1C' AND Value & dt = '8 6' AND Observation Date In the Last 1 Year AND Only Check |

#### ESPCN - Quarterly QI - Pts with DM, A1c Result - 1 year (Denominator)

| Current Rules                | Advanced Logic: 1 AND 2 AND 3 AND 4 AND ( 5 OR 6 ) AND 7 🧪                               |
|------------------------------|------------------------------------------------------------------------------------------|
| 1: Status Contains 'Active - | Office Patient'                                                                          |
| 2: Office Provider = "       |                                                                                          |
| 3: Age Older Than 18 Year    | S                                                                                        |
| 4: Bill Diagnosis Code Con   | tains '250'                                                                              |
| 5: Lab Type Contains 'Herr   | noglobin A1c' AND Value >= '6.5' AND Include Reviewed Labs                               |
| 6: Lab Type Contains 'Gluc   | cose, Fasting' AND Value >= '7.0' AND Include Reviewed Labs                              |
| 7: Lab Type Contains 'Herr   | noglobin A1c' AND Collection Date In the Last 1 Year AND Only Check Latest Result Within |

## ESPCN - Quarterly QI – Pts with HTN, BP Measured, Elevated - 1 year (Numerator)

| ESPCN - Quarterly QI - HTN Patients with a                                                                                                    | n Elevated BP in the Last Year (Numerator)                                                                                                    |
|----------------------------------------------------------------------------------------------------|----------------------------------------------------------------------------------------------------|
| Current Rules Ad                                                                                                    | dvanced Logic: 1 AND 2 AND 3 AND 4 AND ( 5 OR 6 ) AND ( 7 OR 8 ) 🧪                                                                                                    |
| 1: Status Contains 'Active - Office Patient'<br>2: Office Provider = '<br>3: Age Older Than 18 Years<br>4: Bill Diagnosis Code Contains '401'<br>5: Lab Type Contains 'Systolic' AND Value<br>6: Lab Type Contains 'Diastolic' AND Value<br>7: Lab Type Contains 'BP - Systolic' AND Value<br>8: Lab Type Contains 'BP - Diastolic' AND | e >= '140' <i>AND</i> Include Reviewed Labs<br>Je >= '90' <i>AND</i> Include Reviewed Labs<br>Value >= '140' <i>AND</i> Observation Date In the Last 1 Year <i>AND</i> Include Reviewed Labs<br>O Value >= '90' <i>AND</i> Observation Date In the Last 1 Year <i>AND</i> Include Reviewed Labs                                                                                                    |
| New Rule                                                                                                    | Manage Rule                                                                                                    |
| Rule Category Labs ~                                                                                                    | Lab Result       Update Rule       Remove Rule         Doesn't Match       Patient Records Only       Optional       Instances       1         Lab Type:       Contains       BP - Systolic       Image: Second second s |

## ESPCN - Quarterly QI - Pts with HTN, BP Measured - 1 year (Denominator)

| SPCN - Quarterly QI - HTN Patients with a BP in the Last Year (Denominator) |                                                                                                    |
|-----------------------------------------------------------------------------|----------------------------------------------------------------------------------------------------|
| Current Rules                                                               | Advanced Logic: 1 AND 2 AND 3 AND 4 AND ( 5 OR 6 ) AND ( 7 OR 8 )                                     |
| 1: Status Contains 'Active -                                                | Office Patient'                                                                                       |
| 2: Office Provider = '                                                      |                                                                                                    |
| 3: Age Older Than 18 Year                                                   | S                                                                                                    |
| 4: Bill Diagnosis Code Con                                                  | tains '401'                                                                                           |
| 5: Lab Type Contains 'Syst                                                  | olic' AND Value >= '140' AND Include Reviewed Labs                                                    |
| 6: Lab Type Contains 'Dias                                                  | stolic' AND Value >= '90' AND Include Reviewed Labs                                                   |
| 7: Lab Type Contains 'Syst                                                  | olic' AND Collection Date In the Last 1 Year AND Only Check Latest Result AND Include Reviewed Labs   |
| 8: Lab Type Contains 'Dias                                                  | stolic' AND Observation Date In the Last 1 Year AND Only Check Latest Result AND Include Reviewed Lab |

# ESPCN - Quarterly QI – Pts with HTN, BP Measured - 6 months (Numerator)

| Current Rules              | Advanced Logic: 1 AND 2 AND 3 AND 4 AND ( 5 OR 6 ) AND ( 7 OR 8 ) 🧪                                      |
|----------------------------|----------------------------------------------------------------------------------------------------|
| 1: Status Contains 'Active | - Office Patient                                                                                         |
| 2: Office Provider = '     |                                                                                                    |
| 3: Age Older Than 18 Yea   | rs                                                                                                    |
| 4: Bill Diagnosis Code Co  | ntains '401'                                                                                             |
| 5: Lab Type Contains 'Sys  | stolic' AND Value >= '140' AND Include Reviewed Labs                                                     |
| 6: Lab Type Contains 'Dia  | astolic' AND Value >= '90' AND Include Reviewed Labs                                                     |
| 7: Lab Type Contains 'Sys  | stolic' AND Collection Date In the Last 6 Months AND Only Check Latest Result AND Include Reviewed Labs  |
| 8: Lab Type Contains 'Dia  | stolic' AND Observation Date In the Last 6 Months AND Only Check Latest Result AND Include Reviewed Labs |

# ESPCN - Quarterly QI - Pts with HTN (Denominator)

## **Outreach Queries**

Population/Time Not in Clinic Outreach

Once again, start by copying your 'Active Panel' query and building on for the following queries.

#### ESPCN – Outreach – Pediatrics, No Visit in 2 years

ESPCN - Outreach - Pediatrics, No Visit in 2yrs

Current Rules

Office Provider = 'Vincent,

Status Contains 'Active'

Age Younger Than 18 Years

Appointment Date In the Last 2 Years AND Appointment Provider = "Vincent, Appointment Date In the Next 3 Months

#### ESPCN – Outreach – Adults, No Visit in 3 Years

#### ESPCN - Outreach - Adults, No Visit in 3yrs

Current Rules

Office Provider = "Vincent,

Status Contains 'Active'

Age Between 18 Years and 75 Years

Appointment Date In the Last 3 Years AND Appointment Provider = "Vincent,

Appointment Date In the Next 3 Months

#### ESPCN – Outreach - 75+, No Visit in 1 Year

ESPCN - Outreach - 75+, No Visit in 1 year

Current Rules

Office Provider = 'Vincent,

Status Contains 'Active'

Age Older Than 75 Years

Appointment Date In the Last 1 Year AND Appointment Provider = "Vincent,

Appointment Date In the Next 3 Months

#### ESPCN – Outreach - Chronic Disease, No Visit in 1 Year Outreach

| ESPCN - Outreach - Chroni | c Disease, Novisit in 1 year |
|---------------------------|------------------------------|
|---------------------------|------------------------------|

Current Rules

| Office Provider = 'Vincent,                                                                                                    |
|----------------------------------------------------------------------------------------------------|
| Status = 'Active'                                                                                                    |
| Age Younger Than 75 Years                                                                                                    |
| Diagnosis Diagnosis Code Contains '250' OR Contains '401' OR Contains '413' OR Contains '414' OR Contains '428' OR Contains '496' OR |
| Appointment Date In the Last 1 Year AND Appointment Provider = "Vincent, "                                                           |
| Appointment Date In the Next 3 Months                                                                                                |
| Order Type Contains 'Adults, No Appt. in 3 Years' AND Order Order Date In the Last 3 Months                                          |

The chronic disease codes are:

- 250 Diabetes
- 401 Hypertension
- 410 Acute MI
- 411 Other Acute & Subacute MI
- 412 Old MI
- 413 Angina
- 414 Other forms of Chronic Ischemic Heart Disease
- 420 Acute Pericarditis
- 421 Acute and Subacute Endocarditis
- 422 Acute Myocarditis
- 423 Other Diseases of Pericardium
- 424 Other Diseases of Endocardium
- 425 Cardiomyopathy
- 426 Conduction Disorders
- 427 Cardiac Dysrhythmias
- 428 Heart Failure
- 429 Ill-defined Descriptions of Heart Disease
- 440 Atherosclerosis
- 441 Aortic Aneurysm
- 491 Chronic Bronchitis
- 492 Emphysema
- 496 Chronic Airway Obstruction
- 585 Chronic Renal Failure
- 586 Renal Failure, Unspecified

**NOTE:** For Chronic Disease Outreach and the five Screening Outreach queries, we also add a line to exclude patients who have had an order applied for 'Adult, No Appt. in 3 Years' outreach within the last three months to avoid duplication of work.

## Screening Outreach Queries

An easy way to create your outreach queries for screening due and no appointment in one year is to copy the 'due' query you created earlier for each respective screen and add your appointment criteria as well as the Adult Outreach order exclusion criteria.

#### ESPCN – Outreach - Pap Due, No Visit in 1 Year

| ESPCN - Outreach - Pap Due, No visit in 1 year                                                                                                  |
|----------------------------------------------------------------------------------------------------|
| Current Rules                                                                                                    |
| Office Provider = Vincent,                                                                                                    |
| Status = 'Active'                                                                                                    |
| Sex = 'Female'                                                                                                    |
| Age Between 25 Years and 70 Years                                                                                                    |
| Medical Hist Note Contains 'hysterectomy'                                                                                                    |
| Preventative Screening History Contains 'Total Laparascopic Hysterectomy'                                                                       |
| Lab Type Contains 'PAP' AND Observation Date In the Last 3 Years AND Only Check Latest Result AND Include Reviewed Labs                         |
| Lab Type Contains 'DKML Cytology Gynecological' AND Observation Date In the Last 3 Years AND Only Check Latest Result AND Include Reviewed Labs |
| Document Created Date in the Last 3 Years AND Document Sub-Type Contains 'gynecology'                                                           |
| Preventative Screening History Contains 'PAP' AND Preventative Screening Date In the Last 3 Years                                               |
| Appointment Date In the Last 1 Year AND Appointment Provider = "Vincent, """                                                                    |
| Appointment Date in the Next 3 Months<br>Order Type Contains 'Adults, No Appt. in 3 Years' AND Order Order Date in the Last 3 Months            |

#### ESPCN – Outreach - Mammo Due, No Visit in 1 Year

#### ESPCN - Outreach - Mammo Due, No visit in 1 year

Current Rules

Office Provider = 'Vincent,

Status = 'Active'

Sex = 'Female'

Age Between 45 Years and 75 Years

Lab Type Contains 'mammo' AND Observation Date In the Last 2 Years AND Only Check Latest Result AND Include Reviewed Labs Document Created Date In the Last 2 Years AND Document Sub-Type Contains 'mammo'

Preventative Screening History Contains 'Mammography' AND Preventative Screening Date In the Last 2 Years

Appointment Date In the Last 1 Year AND Appointment Provider = "Vincent,

Appointment Date In the Next 3 Months

Order Type Contains 'Adults, No Appt. in 3 Years' AND Order Order Date In the Last 3 Months

#### ESPCN – Outreach - CRC Due, No Visit in 1 Year

| ESPCN - Outreach - CRC Due, No visit in 1 year                                                                                                    |
|----------------------------------------------------------------------------------------------------|
| Current Rules                                                                                                    |
| Office Provider = Vincent                                                                                                    |
| Status = 'Active'                                                                                                    |
| Age Between 50 Years and 75 Years                                                                                                    |
| Lab Type Contains Fecal Immunochemical Test 'OR Contains 'Fecal Immunochemical Test (FIT)' AND Observation Date in the Last 2 Years AND Only Check Latest Result AND Include Reviewed Lab |
| Lab Type Contains 'Sigmoidoscopy' AND Observation Date In the Last 5 Years AND Only Check Latest Result AND Include Reviewed Labs                                                         |
| Lab Type Contains 'Colonoscopy' AND Observation Date in the Last 10 Years AND Only Check Latest Result AND Include Reviewed Labs                                                          |
| Document Created Date in the Last 2 Years AND Document Sub-Type Contains 'If'                                                                                                    |
| Document Created Date In the Last 5 Years AND Document Sub-Type Contains 'sigmoid'                                                                                                    |
| Document Created Date in the Last 10 Years AND Document Sub-Type Contains 'colonacopy'                                                                                                    |
| Preventative Screening History Contains "Colorectal Cancer Screen" OR Contains TIT Test" AND Preventative Screening Date In the Last 2 Years                                              |
| Preventative Screening History Contains 'Flex Sigmoidoscopy' AND Preventative Screening Date In the Last 5 Years                                                                          |
| Preventative Screening History Contains 'Colonoscopy' AND Preventative Screening Date in the Last 10 Years                                                                                |
| Appointment Date in the Last 1 Year AND Appointment Provider = "Vincent,                                                                                                    |
| Appointment Date In the Next 3 Months                                                                                                    |
| Order Type Contains 'Adults. No Appl. in 3 Years' AND Order Order Date in the Last 3 Months                                                                                               |

#### ESPCN – Outreach - Diabetes Due, No Visit in 1 Year

#### ESPCN - Outreach - Diabetes Due. No visit in 1 year

Current Rules

Office Provider = 'Vincent,

Status = 'Active'

Age Older Than 40 Years

Lab Type Contains 'Glucose, fasting' AND Observation Date In the Last 5 Years AND Only Check Latest Result AND Include Reviewed Labs Lab Type Contains 'a1c' AND Observation Date In the Last 5 Years AND Only Check Latest Result AND Include Reviewed Labs Document Created Date In the Last 5 Years AND Document Description Contains 'glucose, fast' OR Contains 'a1c' Preventative Screening History Contains 'Diabetes Screening' AND Preventative Screening Date In the Last 5 Years Appointment Date In the Last 1 Year AND Appointment Provider = 'Vincent, Total' Appointment Date In the Next 3 Months

Order Type Contains 'Adults, No Appt. in 3 Years' AND Order Order Date In the Last 3 Months

## ESPCN - Outreach - Lipids Due, No Visit in 1 Year

| ESPCN - Outreach - Lipids Due, No visit in 1 year                                                                                                    |  |  |  |  |
|----------------------------------------------------------------------------------------------------|--|--|--|--|
| Current Rules                                                                                                    |  |  |  |  |
| Office Provider = "Vincent,                                                                                                    |  |  |  |  |
| Status = 'Active'                                                                                                    |  |  |  |  |
| Age Between 40 Years and 75 Years                                                                                                    |  |  |  |  |
| Prescription Contains 'astatin' OR = 'crestor' OR = 'iptor' OR = 'iptor' OR = 'pravachol' AND Prescription Status = 'Active'                                        |  |  |  |  |
| Observation Date In the Last 5 Years AND Lab Test Contains "lipid" OR Contains "cardiovascular disease risk" AND Only Check Latest Result AND Include Reviewed Labs |  |  |  |  |
| Document Created Date In the Last 5 Years AND Document Description Contains "Ipid"                                                                                  |  |  |  |  |
| Preventative Screening History Contains 'Lipid Panel' OR Contains 'Lipid Profile ' AND Preventative Screening Date In the Last 5 Years                              |  |  |  |  |
| Appointment Date in the Last 1 Year AND Appointment Provider = "Vincent,                                                                                            |  |  |  |  |
| Appointment Date in the Next 3 Months                                                                                                    |  |  |  |  |
| Order Type Contains (Adults, No Appl. in 3 Years) AND Order Order Date In the Last 3 Months                                                                         |  |  |  |  |

## **Notification Queries**

To turn on notifications in Accuro for patients due for one of the five screens, open the corresponding 'due'

| uery and navigate to <b>'Alert Definition Options'</b> 墜                                                                                                    |
|----------------------------------------------------------------------------------------------------|
| ESPCN - Quarterly - Pap Due                                                                                                    |
| Current Rules                                                                                                    |
| Status Contains 'Active - Office Patient'                                                                                                    |
| Office Provider = '                                                                                                    |
| Age Between 25 Years and 70 Years                                                                                                    |
| Sex = 'Female'                                                                                                    |
| Surgical/Medical History History Contains 'TAH' OR Contains 'total hysterectomy' OR Contains 'complete hysterectomy' OR Contains 'total abdominal hysterectomy'                  |
| Screening History Contains 'PAP Test Female (25-69) 3yrs' OR Contains 'Pap' AND Screening Date In the Last 3 Years                                                               |
| Lab Type Contains 'GYN CYTOLOGY REPORT' OR Contains 'Pap' OR Contains 'Pap smear' OR Contains 'DKML Cytology Gynecological' OR Contains 'Gynecological Cytology' AND Observation |
| Document Created Date In the Last 3 Years AND Document Type Contains 'Pap Test Results'                                                                                          |
| Preventative Screening (TOP) History Contains 'PAP Test Female (25-69, 3 Yr)' AND Preventative Screening (TOP) Date In the Last 3 Years                                          |
| Do ent Created Date In the Lost 2 Years AN/O Document Type Contains 1 and AN/O Document Sub Type Contains (OBCVN) OR Contains (Cupa)                                             |

From this window, enter the text you'd like to show in the patient's chart under '**Warning**' and check off **'Include in Tasks**'. Select '**OK**' to save.

| Alert Definition Option | IS                          |                         | × |
|-------------------------|-----------------------------|-------------------------|---|
| Name:                   | ESPCN - Quarterly - Pap Due | Default Display Fields: |   |
| Warning:                | Due for pap                 |                         |   |
| Alert Priority:         | Normal ~                    |                         |   |
| 🗹 Include in Tasks      | Use Advanced Logic          |                         |   |
| For Users:              |                             |                         |   |
|                         | ~                           |                         |   |
| Physician               | <u>^</u>                    |                         |   |
| 2                       |                             |                         |   |
| Power User              | <b></b>                     |                         |   |
|                         |                             | OK Cancel               |   |

There will now be a warning that shows beside the patient's name in their chart if they are due for any screening.

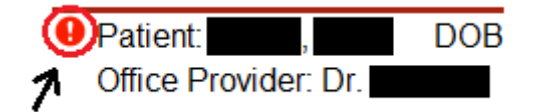

## **Tracking Queries**

These tracking queries will allow our PCCA's to easily quantify their work at the end of each week by pulling the number of orders applied by type.

ESPCN - Tracking – Pediatrics, 2 Years No Visit Outreach in the Last Week ESPCN - Tracking - Pediatrics, 2 Years No Visit Outreach

Current Rules

Order Type Contains 'Pediatrics, no visit in 2yrs' AND Order Order Date In the Last 5 Days

#### ESPCN - Tracking – Adult, 3 Years No Visit Outreach in the Last Week

ESPCN - Tracking - Adult, No visit in 3 yrs Outreach

Current Rules

Order Type Contains 'No visit in 3+ yrs' AND Order Order Date In the Last 5 Days

#### ESPCN - Tracking – 75+, No Visit in 1 Year, Outreach in the Last Week

ESPCN - Tracking - 75+, No Visit in 1 Year Outreach

Current Rules

Order Type Contains '75+, No Visit in 1 Year Outreach' AND Order Order Date In the Last 5 Days

## ESPCN - Tracking – Chronic Disease, No Visit in 1 Year, Outreach in the Last Week

ESPCN - Tracking - Chronic Disease, No Visit in 1 Year Outreach

Current Rules

Order Type Contains 'Chronic disease, No Visit in 1 Year Outreach' AND Order Order Date In the Last 5 Days

## ESPCN - Tracking – Screening Due, No Visit in 1 Year, Outreach in the Last Week

NEW ESPCN - PCCA Tracking - Screening outreach

Current Rules

Order Type Contains 'Screening Outreach by PCCA' AND Order Order Date In the Last 7 Days

## ESPCN - Tracking – Screening Reviewed by PCCA in the Last Week

ESPCN - Tracking - Screening Reviewed by PCCA

Current Rules

Order Type Contains 'Screening reviewed by PCCA' AND Order Order Date In the Last 5 Days

## ESPCN - Tracking – CPAR Conflict

ESPCN - Tracking - CPAR Conflict Outreach

Current Rules

Order Type Contains 'CPAR Conflict Outreach' AND Order Order Date In the Last 5 Days